## HTML és Rails Gyakorlat

## Kovács Gábor

## 2022. október 11.

A gyakorlat célja, hogy kialakítsuk a félév során megoldandó feladat képernyőit HTML-ben, ahol lehet Rails metódusok felhasználásával.

Az első lépés a webalkalmazásunk keretének kialakítása ezt a nézetek között az alkalmazásszintű nézetben, vagyis a layouts/application.html.erbben tehetjük meg. Kétféle felhasználóval számolunk egyelőre egy vendégfelhasználóval, és egy bejelentkezett felhasználóval. Az admin felhasználó képernyői bár létezni fognak, úgy teszünk, mintha nem léteznének, mert a bejelentkezett felhasználó nem férhet hozzá.

Először a vendégfelhasználó képernyőinek elrendezését hozzuk létre. Neki három képernyője van: a bejelenkezés, a regisztráció és az elfejeltett jelszó. Ezek egy-egy formot tartalmaznak, melyeket az oldal közepére rendezünk. Hozzunk létre egy új fájl a layoutok között, és egy a bejelentkezést megjelenítő képernyőt:

```
kovacsg@debian:~/pluto> touch app/views/layouts/guest.html.
   erb
kovacsg@debian:~/pluto> rails g controller home login
              app/controllers/home_controller.rb
      create
              get 'home/login
       route
      invoke
              erb
                app/views/home
      create
                app/views/home/login.html.erb
      create
      invoke
              test unit
                test/controllers/home controller test.rb
      create
      invoke
              helper
                app/helpers/home_helper.rb
      create
      invoke
                test unit
```

A layouts/guest.html.erb fájlt az layouts/application.html.erb alapján hozzuk létre, a <body> elemben térnek el. A törzs tartalmazzon egy div-et, amely a guest\_body osztályba tartozik.

```
<body>
<div class="guest_body">
<div class="guest_body">
<div class="guest_body">
</div>
</div>
</body>
```

A home/login.html.erb tartalma a yield helyére kerül, és egy formot tartalmaz, amely egy loginbox osztályú div-ben tartalmazzon egy Plutokódra utaló címkét és egy szövegbeviteli mezőt, valamint egy a jelszóra utaló címkét és jelszóbeviteli mezőt, továbbá egy Login feliratú nyomógombot. A formot a form\_tag Rails helperrel valósítjuk meg, aminek első paramétere a formot kezelő URL, vagyis a form action attribútuma, illetve adjuk meg, hogy HTTP POST-tal kívánjuk elküldeni. A form mezőit rendre a label\_tag, text\_field\_tag, password\_field\_tag és submit\_tag helperekkel hozzuk létre, és a beviteli mezőket 6, illetve 18 karakter hosszúra korlátozzuk. A be nem jelentkezett felhasználónak tegyük lehetővé regisztrációt, valamint az elfelejtett jelszó visszaszerzését, ezeket egy-egy link hozzáadásával tesszük meg.

```
<div class="loginbox">
<fieldset>
<fieldset>
<legend>Login</legend>
<%= form_tag '/session/create', method: :post do %>
<%= label_tag :pluto %>br>
<%= text_field_tag :pluto, '', size: 6 %>br>
<%= text_field_tag :password %>br>
<%= label_tag :password %>br>
<%= text_field_tag :password, '', size: 18 %>br>
<%= submit_tag :login %>
</fieldset>
<//fieldset>
<//fieldset>
<//fieldset>
<//fieldset>
<//fieldset>
<//fieldset>
<//fieldset>
<//fieldset>
<//fieldset>
<//fieldset>
<//fieldset>
<//fieldset>
<//fieldset>
<//fieldset>
<//fieldset>
<//fieldset>
<//fieldset>
<//fieldset>
<//fieldset>
<//fieldset>
<//fieldset>
<//fieldset>
<//fieldset>
<//fieldset>
<//fieldset>
<//fieldset>
<//fieldset>
<//fieldset>
<//fieldset>
<//fieldset>
<//fieldset>
<//fieldset>
<//fieldset>
<//fieldset>
<//fieldset>
<//fieldset>
<//fieldset>
<//fieldset>
<//fieldset>
<//fieldset>
<//fieldset>
<//fieldset>
<//fieldset>
<//fieldset>
<//fieldset>
<//fieldset>
<//fieldset>
<//fieldset>
<//fieldset>
<//fieldset>
<//fieldset>
<//fieldset>
<//fieldset>
<//fieldset>
<//fieldset>
<//fieldset>
<//fieldset>
<//fieldset>
<//fieldset>
<//fieldset>
<//fieldset>
<//fieldset>
<//fieldset>
<//fieldset>
<//fieldset>
<//fieldset>
<//fieldset>
<//fieldset>
<//fieldset>
<//fieldset>
<//fieldset>
<//fieldset>
<//fieldset>
<//fieldset>
<//fieldset>
<//fieldset>
<//fieldset>
<//fieldset>
<//fieldset>
<//fieldset>
<//fieldset>
<//fieldset>
<//fieldset>
<//fieldset>
<//fieldset>
<//fieldset>
<//fieldset>
<//fieldset>
<//fieldset>
<//fieldset>
<//fieldset>
<//fieldset>
<//fieldset>
<//fieldset>
<//fieldset>
<//fieldset>
<//fieldset>
<//fieldset>
<//fieldset>
```

A középre rendezést a stíluslapok között tesszük meg, az app/assets /stylesheets/application.css fájlban, ahol a guest\_body és a loginbox osztályokhoz rendelünk formázási direktívákat.

```
.guest_body {
    position: relative;
    height: 400px;
}
.guest_body_div.loginbox_{
```

```
position: absolute;
top: 50%;
left: 50%;
transform: translate(-50\%, -50\%);
```

A vendégfelhasználók számára kialakított elrendezést például az 1. ábra mutatja.

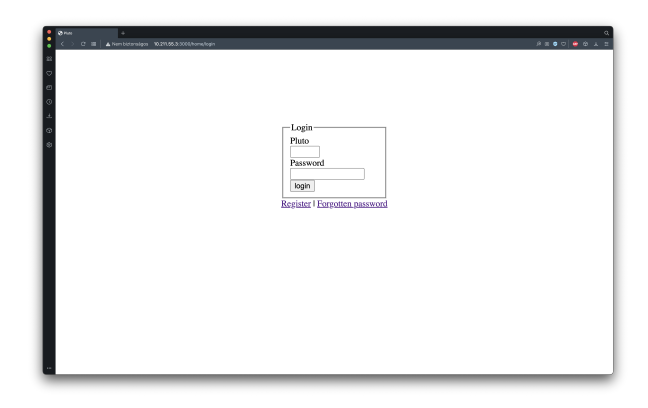

1. ábra. A vendégfelhasználó képernyők elrendezésének kialakítása

A bejelentkezett felhasználó számára rendezzük el úgy az oldalunkat, hogy legyen benne egy fejrész, egy központi rész, amely bal oldalon egy keskeny menüsávból áll, jobb oldalon a tartalomból, és egy lábrész. Az elrendezést div-ekkel valósítjuk meg, mindegyikhez class-t rendelve.

```
<body>
    <div class="body">
        <div class="header"></div>
        <div class="main">
        <div class="main">
        <div class="menu">
        </div>
        <div class="content">
        </div>
        <div class="content">
        </div>
        <div class="footer">
        </div>
        </div>
        </div>
        <div class="footer">
        </div>
        </div>
        </div class="footer">
        </div>
        </div>
        </div>
        </div>
        </div>
        </div>
        </div>
        </div>
        </div>
        </div>
        </div>
        </div>
        </div>
        </div>
        </div>
        </div>
        </div>
        </div>
        </div>
        </div>
        </div>
        </div>
        </div>
        </div>
        </div>
        </div>
        </div>
        </div>
        </div>
        </div>
        </div>
        </div>
        </div>
        </div>
        </div>
        </div>
        </div>
        </div>
        </div>
        </div>
        </div>
        </div>
        </div>
        </div>
        </div>
        </div>
        </div>
        </div>
        </div>
        </div>
        </div>
        <//div>
        <//div>
        <//div>
        <//div>
        <//div>
        <//div>
        <//div>
        <//div>
        <//div>
        <//div>
        <//div>
        <//div>
        <//div>
        <//div>
        <//div>
        <//div>
        <//div>
        <//div>
        <//div>
        <//div>
        <//div>
        <//div>
        <//div>
        <//div>
        <//div>
        <//div>
        <//div>
        <//div>
        <//div>
        <//div>
        <//div>
        <//div>
        <//div>
        <//div>
        <//div>
        <//div>
        <//div>
        <//div
        <//div
        <//div
        <//div
        <//div
        <//div
        <//div
        <//div
        <//div
        <//div
        <//div
        <//div
        <//div
        <//div
        <//div
        <//div
        <//div
        <//div
```

Következő lépésként készítsük el az oldal stíluslapját, amivel ezek a helyükre kerülnek, és helyezzünk el benne minimális mennyiségű formázási információt. Az oldal legyen 600 pixel magas. A fejrész legyen világosszürke és 100 képpont magas, és helyezzünk el benn egy banner képet. Az oldal központi része legyen 400 pixel magas. A menüsávot a központi részben, a fejléc alatt helyezzük el, és az vízszintesen a szélesség 24%-át foglalja el, magasságát a központi rész magassága definiálja. Az oldal tartalmi része világosszürke háttérrel rendelkezzen, és a menütől jobbra helyezkedjen el a vízszintesen a szélesség 76%-át elfoglalva. A lábrészben a szöveget igazítsuk középre, és legyen az is 100 pixel magas, valamint a fejlécnél világosabb szürke színű.

```
div.body {
    height: 600px;
div.header {
    height: 100 px;
    background-color: #cccccc;
div.footer {
    height: 100 px;
    background-color: #dddddd;
    text-align: center;
    clear: both;
div.main {
    height: 400 px;
div.menu {
    float : left ;
    width: 24\%;
    height: 100%;
    background-color: #0d0;
div.content {
    float : left ;
    width: 76% !important;
    height: 100%;
    background-color: #eee;
```

Az így kialakított elrendezést például az 2. ábra mutatja.

A bejelentkezett felhasználó menüjét a menü részbe tesszük töredékként,

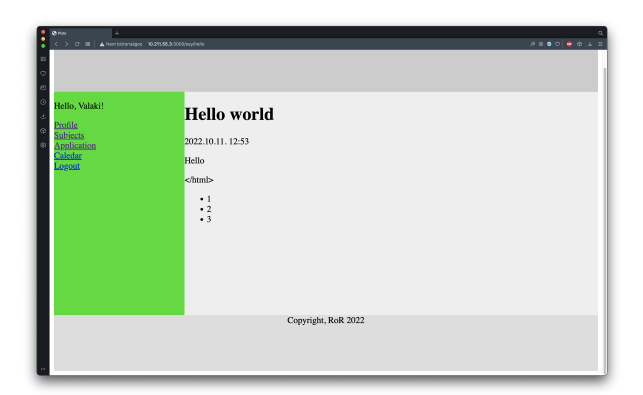

2. ábra. Az oldal elrendezésének kialakítása

amelyet a render függvénnyel teszünk meg. Ez azt feltételezi, hogy létezik egy \_menu.html.erb nevű fájl a layouts könyvtárban.

Mivel nincs ilyen fájlunk, hozzuk létre a bejelentkezett felhasználó menüjét tartalmazó fájt.

```
kovacsg@debian:~/pluto> touch app/views/layouts/_menu.html
erb
```

A bejelentkezett hallgató felhasználó menüjében öt akciót definiálunk: a profiloldal megtekintését, a tárgyak listáját, a kurzusra jelentkezést, az órarendez, valamint a kijelentkezést.

```
Hello, <%= @user.name %>!link_to "Profile", '/users/edit'%><br/><%= link_to "Subjects", '/subjects' %><br/><%= link_to "Application", '/subjects' %><br/><%= link_to "Caledar", '/calendar' %><br /><%= link_to "Logout", '/sessions/destroy'%>
```

A menü tetején üdvözöljük a felhasználót a nevével. Mivel minden kontroller esetén szükségünk van erre, a bejelentkezett felhasználó nevének előkeresését az ApplicationController kontrollerben tesszük meg. Definiálunk egy privát függvény, amely minden kontroller akció előtt lefut, és ott beállítjuk a **@user** példányváltozót, és így a felhasználó nevét.

```
class ApplicationController < ActionController::Base
    before_action :find_user
    private
        def find_user
           @user = User.new
           @user.name = 'Valaki'
        end
end
```

Nézzük meg a be nem lépett felhasználó létrehozásának folyamatát! Az előző gyakorlat alkalmával már létrehoztuk a felhasználó modellünk kezdetleges változtatás, így arra már tudhatunk hivatkozni egy Rails formban, amely az MVC tervezési minta szerint szorosan kapcsolódik a nézethez. Hozzuk létre a felhasználó nézetét és fontosabb akcióit a következő paranccsal:

```
kovacsg@debian:~/pluto> rails g controller users new edit
   forgotten
      create
              app/controllers/users controller.rb
       route
              get 'users/new'
                   'users/edit'
              get
                  'users/forgotten'
              get
      invoke
              erb
      create
                app/views/users
      create
                app/views/users/new.html.erb
                app/views/users/edit.html.erb
      create
                app/views/users/forgotten.html.erb
      create
              test unit
      invoke
      create
                test/controllers/users_controller_test.rb
      invoke
              helper
                app/helpers/users_helper.rb
      create
      invoke
                 test unit
```

A parancs futtatásával létrejött az **users** kontroller és a hozzá kapcsolódó nézetek köztük az új felhasználó létrehozását lehetővé tevő **new**, a felhasználói profil szerkesztését megvalósító **edit**, és az elfelejtett jelszó esetén az email címet elkérő **forgotten** nézet. Az tervezői kérdés, hogy az elfelejtett jelszó kezelését a felhasználók kontrollere részének tekintjük, vagy önálló kontrollert hozunk létre számára. A gyakorlaton amellett döntöttünk, hogy az elfelejtett jelszó kerüljön a felhasználók kontrollerébe.

Hozzunk mindjárt létre a regisztrációs nézetet! Legyen egy címsorunk, amely elmondja a felhasználónak, hogy melyik oldalon van. Az esetleges hibaüzeneteknek tartsunk fenn helyet. Ezután egy fieldset-ben definiáljuk egy formot, amely ez esetben egy konkrét, létező modellhez van kötve. Ezt a form\_for Rails helperrel tehetjük meg. Ennek első paramétere egy modell objektum vagy annak neve szimbólum formájában, második paramétere a formhoz kötött akció, amely legyen a users kontroller (ezt nem kell leírnunk, mert az új felhasználó létrehozása akció kontrollere ugyanaz) create akciója, a harmadik paramétere a HTTP metódus, ami POST. A metódus blokkjának van egy paramétere a form, amin kereszül definiáljuk fogjuk az űrlap elemeit. Legyen a hat elem rendre a következő: egy 20 karakter széles, a felhasználnévre vonatkozó szövegbeviteli mező a hozzá kapcsolódó címkével, egy 20 karakter széles, a felhasználó email címére vonatkozó szövegbeviteli mező a hozzá kapcsolódó címkével, két darab 20 karakter széles jelszóbeviteli mező a hozzá juk kapcsolódó címkével, egy a bankszámlaszámra vonatkozó szövegbeviteli mező a hozzá tartozó címkével, és egy HTML alapon készült, három legördülő menüből álló dátumbeviteli mező, amely később leváltható lesz JavaScript alapú dátumválasztóra. A két jelszómező eltérő azonosítóval rendelkezzék, az egyik prefixe \_confirmation-re végződjék.

Ha a felhasználó meggondolná magát, és megsem kívánná regisztrálni magát, egy Back feliratú linkkel biztosítjuk számára a lehetőséget az előző oldalra való visszatérésre, továbbá átugorhat az elfejeltett jelszó oldara is.

```
<div class="loginbox">
   < fieldset >
        <legend>Register a new user</legend>
        <%= form for @user, url: { action: :create },</pre>
           method: : post do | form | %>
            <div>
                <% = form.label ∶name %>
                <%= form.text field :name, size: 20 %>
            </div>
            <div>
                <%= form.label :email %>
                <%= form.text field :email, size: 30 %>
            </div>
            <div>
                <%= form.label :password %>
                <%= form.password field :password, size: 20</pre>
                    \gg
            </div>
            <div>
                 form.label :password_confiration %>
                  form.password field
                    password confirmation, size: 20 %>
            </div>
             form.submit 'Register' %>
```

A form helper paraméterei között URL-nek egy függvénynevet adtunk meg, amely generálja a felhasználó létrehozási eseményét kezelő URL-t. Ezt a config/routes.rb fájlban adjuk meg. A get, post, put a HTTP műveletre vonatkozik, utána az útvonalra vonatkozó sztringet látjuk.

```
Rails.application.routes.draw do
get 'users/new'
post 'users/create'
get 'users/edit'
put 'users/update'
get 'users/forgotten '
post 'users/send_forgotten '
end
```

Ahhoz, hogy az űrlap megjelenjen, a kontrollerben inicializánunk kell a **Cuser** példányváltozót.

```
class UsersController < ApplicationController
  layout 'guest', only: [:new, :forgotten]
  def new
    @user = User.new
  end
end</pre>
```

A regisztráció és az elfelejtett jelszó akciók a vendégfelhasználókra vonatkoznak, ezért csakis ezekre vonatkozóan beállítjuk a guest elrendezésts. A felhasználói regisztráció nézetét a 3. ábra mutatja.

A létrejött oldal HTML forrását tekintve a következőt látjuk. A formok mezőinek name és id attribútuma tartalmazza a modell nevét és a mező nevét. A név attribútum Ruby hash mintájára készült el, a modell nevének hashére hivatkozik a mező Rails forrásban megadott neve. Az általunk megadott mezőkön kívül létrejött két hidden mező is, amelyek a form használójának hitelesítését hivatottak ellenőrizni. A visszalépés itt JavaScripttel valósul meg. A forrást megtekintve láthatjuk, hogy a :password\_confirmation szimbólumból a Rails automatikusan a *Password confirmation* szöveget állította elő. A stringek és a szimbólumok így ezen elv mentén felcserélhetők a form helperek argumentumlistájában.

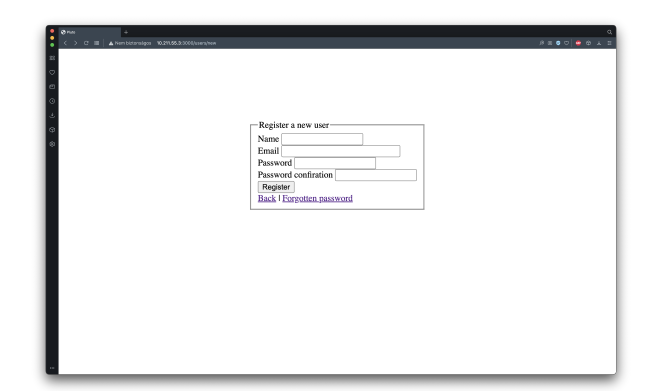

3. ábra. A regisztráció nézete

A form eseményét a Rails konvenció szerint a **create** kontroller metódus fogja kezelni. Ez még nem létezik, ezért definiáljuk azt egyelőre üres törzzsel.

A felhasználói profil szerkesztésének nézetében (edit.html.erb) található form szinte teljesen megegyezik az új felhasználót létrehozó formmal. A különbség annyi, hogy a felhasználó a létrehozás után már rendelkezik Pluto-kóddal, amely viszont nem módosítható, ezért a módosítását inaktívvá tehetjük, illetve az eseménykezelő kontroller akciót kell módosítanunk. A form eseményét a Rails konvenció szerint a update kontroller metódus fogja kezelni, erre létrehozzuk az útvonalat. Ez még nem létezik, ezért definiáljuk ezt is egyelőre szintén üres törzzsel. Ezen kívül a nézetben a feliratokat kell még átírnunk regisztrációról profil szerkesztésére.

```
div class="loginbox">
   <fieldset>
        <legend>User profile</legend>
        <%= form for @user, url: { action: :update },</pre>
           method: : put do | form | %>
            <div>
                 <%= form.label :pluto %>
                 form.password field :pluto, size: 6,
                    disabled: true %>
            </div>
            <div>
                 <%= form.label ∶name %>
                 <%= form.text_field :name, size: 20 %>
            </\mathrm{div}>
            <div>
                <%= form.label :email %>
```

```
</div>
          <div>
               <%= form.label :password %>
               form.password field :password, size: 20
                  \gg
          </div>
          <div>
               <%= form.label :password confiration %>
              <%= form.password field :</pre>
                  password_confirmation, size: 20 %>
          </\mathrm{div}>
          <%= form.submit 'Register' %>
      <% end %>
  </ fielset>
  <%= link to "Back", :back %> | <%= link to "Forgotten_</pre>
      password", '/users/forgotten' 🏀
/\operatorname{div}>
```

Mivel a form\_for Rails helper metódust használtuk a form létrehozására a new és az edit nézetekben, ezért szükséges a megfelelő kontroller akciókban a **@user** példányváltozó inicializálása, amely már megtörtént a ApplicationController-ben, viszont néhány attribútum értéke még hiányzik. Ezeket egyelőre nem az adatbázisból tesszük meg, hanem statikus tartalommal töltjük fel. Míg a new esetén a felhasználó még nem lézetik az adatbázisban, attribútumai inicializálatlanok, ezért elégséges egy frissen létrehozott példány használata, addig az edit esetén már ki kell töltenünk a struktúra mezőit beleértve az adatbázisbeli azonosító id attribútumot is.

```
class UsersController < ApplicationController
layout 'guest', only: [:new, :forgotten]
def edit
    @user.pluto = 'AAAAAA'
    @user.email = 'valaki@mail.bme.hu'
end
def forgotten
end
end</pre>
```

A felhasználói profiloldal szerkesztésének nézetét az 4. ábra mutatja. Itt már a bejelentkezett felhasználó elrendezését látjuk. Láthatjuk továbbá, hogy a Rails automatikusan inicializálta a form mezőit, ahol a hozzájuk tartozó érték elérhető volt – a jelszó mezők kivételével.

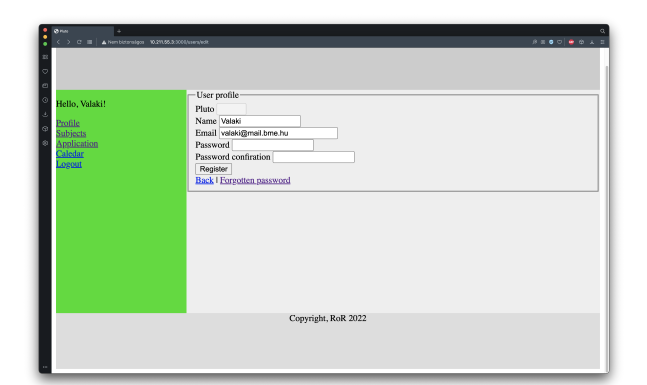

4. ábra. A profiloldal nézete

Ezután alakítsuk ki az elfejetett jelszó oldalt is. Itt egyszerűbb a formunk a beléptetésnél, csak az email címet tartalmazza.

```
<div class="loginbox">
    <fieldset>
        <legend>Recover forgotten password</legend>
        <legend>Recover forgotten password</legend>
        <le>form_for @user, url: { action: :send_forgotten
        }, method: :post do |form| %
            <div>
                </method: image: compared to act of the second to act of the second
```

Az elfelejtett jelszó kiküldését a form eseményét kezelő kontroller akció, a send\_forgotten teszi majd meg, amit fel kell vennünk a kontroller osztályába egyelőre üres törzzsel.

Az elfelejtett jelszó nézetét a 5. ábra mutatja.

A bejelentkezett felhasználó menüjében tovább haladva a tárgyak listáját látjuk. A tárgyakat a felhasználó nem szerkesztheti közvetlenül, csakis az adminisztrátor. Hozzunk létre egyetlen paranccsal REST interfésszel rendelkező, a tárgyak adatait karbantartani képes képernyőket hozzájuk tartozó kontroller akciókkal, és a tárgyak adatmodelljét.

| ( ) C ≡ ▲ Herrbitzneiges 1029155.3 | 000 (kana kapatan                                              | د ک 👼 (۲۰۵ <u>۵</u> ۸ |
|------------------------------------|----------------------------------------------------------------|-----------------------|
|                                    |                                                                |                       |
|                                    | Recover forgotten password<br>Email<br>Send<br>Back   Register |                       |
|                                    | ·                                                              |                       |
|                                    |                                                                |                       |
|                                    |                                                                |                       |

5. ábra. Az elfelejtett jelszó nézete

A tárgyak rendelkezzenek névvel, előadóval, Pluto-kóddal és kreditszámmal.

| kovacsg@deb | ian:~/pluto> rails g scaffold subject name:                                                             |
|-------------|----------------------------------------------------------------------------------------------------|
| string lo   | ecturer:string_pluto:string_credit:integer{1}                                                           |
| invoke      | active_record                                                                                           |
| create      | ${ m db}/{ m migrate}/20221011111456$ _create _subjects .                                               |
| rb          |                                                                                                    |
| create      | app/models/subject.rb                                                                                   |
| invoke      | test_unit                                                                                               |
| create      | $	ext{test/models/subject_test.rb}$                                                                     |
| create      | test/fixtures/subjects.yml                                                                              |
| invoke      | resource_route                                                                                          |
| route       | resources :subjects                                                                                     |
| invoke      | scaffold _ controller                                                                                   |
| create      | app/controllers/subjects_controller.rb                                                                  |
| invoke      | $\operatorname{erb}$                                                                                    |
| create      | app/views/subjects                                                                                      |
| create      | $\mathrm{app}/\mathrm{views}/\mathrm{subjects}/\mathrm{index}$ . $\mathrm{html}$ . erb                  |
| create      | ${ m app}/{ m views}/{ m subjects}/{ m edit}$ . ${ m html}$ . erb                                       |
| create      | $\mathrm{app}/\mathrm{views}/\mathrm{subjects}/\mathrm{show}$ . $\mathrm{html}$ . erb                   |
| create      | ${ m app}/{ m views}/{ m subjects}/{ m new}$ . ${ m html}$ . ${ m erb}$                                 |
| create      | $\operatorname{app}/\operatorname{views}/\operatorname{subjects}/\operatorname{_form.html}$ . erb       |
| create      | $\operatorname{app}/\operatorname{views}/\operatorname{subjects}/\operatorname{\_subject}$ . html . erb |
| invoke      | resource_route                                                                                          |
| invoke      | test_unit                                                                                               |
| create      | test/controllers/subjects_controller_test                                                               |
| . rb        |                                                                                                    |
| create      | $	ext{test/system/subjects_test.rb}$                                                                    |

| invoke | helper                                    |
|--------|-------------------------------------------|
| create | app/helpers/subjects_helper.rb            |
| invoke | test_unit                                 |
| invoke | jbuilder                                  |
| create | app/views/subjects/index.json.jbuilder    |
| create | app/views/subjects/show.json.jbuilder     |
| create | app/views/subjects/_subject.json.jbuilder |

Mivel modellt is létrehoztunk ezzel a paranccsal, létrejött egy migráció is. Hajtsuk végre, majd nézzük meg, mit generáltunk automatikusan.

A webfelületen a /subjects útvonalat megnyitva látjuk a tárgyak listáját, amely jelenleg üres. Az új tárgy létrehozása link egy űrlapot nyit meg, amellyel új tárgyat hozhatunk létre a beviteli mezők kitöltésével. A mentés gombra kattintás után a tárgy adatlapjára kerülünk, ahol a tárgyat az id attribútumával azonosítjuk. Innen átmehetünk a tárgy adatainak szerkesztése képernyőre, amely pontosan ugyanaz a form, mint a tárgy létrehozása form azzal a különbséggel, hogy itt a tárgy példányának az id attribútuma már beállított, és a beviteli mezőkben megjelennek a beállított értékek. A lista oldalra visszamenve láthatjuk a már létrehozott tárgyak listáját.

Konzolon, és adatbázis-konzolon is meggyőződhetünk arról, hogy a felületen összekattintot tárgyak valóban létrejöttek.

```
kovacsg@debian:~/pluto> rails c
Loading development environment (Rails 7.0.4)
irb(main):004:0> Subject.all
Subject Load (0.3ms) SELECT 'subjects '.* FROM 'subjects '
>>
[#<Subject:0x00007f59d828d708
id: 1,
name: "Testnevelés",
lecturer: "Futó_Béla",
pluto: "BMETT001",
credit: 0,
created_at: Tue, 11 Oct 2022 11:20:18.121945000 UTC
+00:00,
```

```
updated at: Tue, 11 Oct 2022 11:20:18.121945000 UTC
     +00:00>,
#<Subject:0x00007f59d828d618
 \mathbf{id}: 2,
 name: "Fizika",
  lecturer: "Orosz_László",
  pluto: "BMEFT001",
  credit: 5,
  created at: Tue, 11 Oct 2022 11:21:29.181438000 UTC
     +00:00.
 updated at: Tue, 11 Oct 2022 11:21:29.181438000 UTC
     +00:00>]
irb(main):005:0>
kovacsg@debian:~/pluto$ rails db
MariaDB [pluto_development] > select * from subjects;
id name
                    lecturer
                                     pluto
                                                 credit
   created at
                               updated at
  1 | Testnevelés | Futó Béla
                                      BMETT001
                                                        0
  2022 - 10 - 11 11:20:18.121945 | 2022 - 10 - 11 11:20:18.121945
  2 | Fizika
                    Orosz László
                                     BMEFT001
                                                        5
   2022 - 10 - 11 11:21:29.181438 | 2022 - 10 - 11 11:21:29.181438
2 rows in set (0.000 \text{ sec})
```

A tárgyaknak szemeszterenként vannak kurzusai, ezért a tárgyak mintájára létrehozzuk előbb a szemeszterek modellt, majd a kurzusok modellt. Kezdjük a szemeszterekkel. Egy szemeszernek van neve, éve, amely négy digiten ábrázolható egész szám, és évszaka, amelyet egy digites egész számmal ábrázolunk. Hajtsuk egyből végre a migrációt.

```
kovacsg@debian:~/pluto> rails g scaffold semester name:
    string year:integer{4} season:integer{1}
        invoke active_record
        create db/migrate/20221011112331_create_semesters.
        rb
```

```
app/models/semester.rb
      create
                test unit
      invoke
      create
                   test/models/semester_test.rb
                   test/fixtures/semesters.yml
      create
      invoke
              resource route
                resources :semesters
       route
              scaffold _ controller
      invoke
                app/controllers/semesters controller.rb
      create
                erb
      invoke
      create
                  app/views/semesters
                  app/views/semesters/index.html.erb
      create
                  app/views/semesters/edit.html.erb
      create
                   app/views/semesters/show.html.erb
      create
                  app/views/semesters/new.html.erb
      create
                  app/views/semesters/ form.html.erb
      create
                   app/views/semesters/_semester.html.erb
      create
      invoke
                resource_route
      invoke
                test unit
                   test/controllers/
      create
         semesters controller test.rb
      create
                   test/system/semesters_test.rb
      invoke
                helper
                   app/helpers/semesters_helper.rb
      create
      invoke
                   test_unit
                jbuilder
      invoke
                   app/views/semesters/index.json.jbuilder
      create
                   app/views/semesters/show.json.jbuilder
      create
                   app/views/semesters/ semester.json.
      create
         jbuilder
kovacsg@debian:~/pluto> rails db:migrate
== 20221011112331 CreateSemesters: migrating
  create_table(:semesters)
  -> 0.0082 s
  20221011112331 CreateSemesters: migrated (0.0085s)
```

Módosítjuk a modell osztályunkat, hogy az évszakot a 0, 1 számok helyett a spring és a fall karaktersorozatokkal állíthassuk. Ezt enum deklarációjával tesszük meg, azt mondjuk, hogy a season attibútum egész értéke mint index jelölje ki a megadott tömb megfelelő értékét.

```
class Semester < ApplicationRecord
enum :season, [:spring, :fall]
```

## $\operatorname{end}$

A felhasználói felületet is érinti a módosítás, a app/views/semester/ \_form.html.erb fájlban a season beviteli mezőt számválasztóról legördülő menüre cseréljük. A második paraméter egy kétdimenziós tömb, ahol a belső tömbök első eleme a legördülő menüben megjelenő szöveg, a második eleme pedig annak az értéke, amely majd az season attribútumhoz rendelődik az opció kiválasztása esetén.

Most ne a webfelületen, hanem konzolon hozzunk létre két szemesztert, hogy lássuk az enumot működés közben. Az 1. sorban létrehozunk egy új szemesztert, a 2. sorban beállítjuk, hogy ez egy tavaszi szemeszter, és egyből elmentjük az adatbázisba, erről a 3. sorban meggyőződünk. A 4-5. sorban beállítjuk az évet és a szemeszter nevét, a 6. sorban módosítjuk a rekord adatait. A 7-10. sorban létrehozunk egy másik példányt. A 11. sorban megnézzük az adatbázisunkban lévő szemeszter példányokat.

```
kovacsg@debian:~/pluto> rails c
Loading development environment (Rails 7.0.4)
irb(main):001:0> s = Semester.new
nil, season: nil, created at: nil, updated at ...
irb(main):002:0> s.spring!
 TRANSACTION (0.1 ms) BEGIN
 Semester Create (2.7ms) INSERT INTO 'semesters' ('name'
      'year', 'season', 'created_at', 'updated_at') VALUES
     (NULL, NULL, 0, 2022 - 10 - 11 11 \cdot 25 \cdot 45 \cdot 6963\overline{6}3',
     (2022 - 10 - 11 \quad 11 : 25 : 45 . 696363')
 TRANSACTION (0.6 ms) COMMIT
=> true
irb(main):003:0> s
#<Semester:0x00005583710b03c0
id: 1,
name: nil,
year: nil,
season: "spring",
 created at: Tue, 11 Oct 2022 11:25:45.696363000 UTC
```

```
+00:00,
updated at: Tue, 11 Oct 2022 11:25:45.696363000 UTC +00:00
irb(main):004:0> s.year = 2023
=> 2023
irb(main):005:0 > s.name = '2022/2023 spring'
= 2022/2023 _ spring"
irb(main):006:0> s.save
 TRANSACTION (0.1 ms) BEGIN
  Semester Update (6.2ms) UPDATE 'semesters' SET '
     semesters '. 'name' = '2022/2023 spring ', 'semesters '. '
     year = 2023, 'semesters '. 'updated_at' = '2022-10-11
     11:26:14.456019' WHERE 'semesters'.'id' = 1
 TRANSACTION (0.5 ms) COMMIT
=> true
irb(main):007:0 > s = Semester.new
=> #<Semester:0x00005583715feb60 id: nil, name: nil, year:
   nil, season: nil, created at: nil, updated at...
irb(main):008:0> s.year = 2022
=> 2022
irb(main):009:0 > s.name = '2022/2023 fall'
= 2022/2023 fall"
irb(main):010:0> s.fall!
 TRANSACTION (0.1 ms) BEGIN
  Semester Create (0.6ms) INSERT INTO 'semesters' ('name',
      'year', 'season', 'created_at', 'updated_at') VALUES
     (2022/2023 \text{ fall}^2, 2022, 1, 2022-10-11)
     11:26:45.752992', 2022-10-11 11:26:45.752992')
 TRANSACTION (1.9 ms) COMMIT
=> true
irb(main):011:0> Semester.all
  Semester Load (0.3ms) SELECT 'semesters '.* FROM '
     semesters '
=>
#<Semester:0x00005583716915f0
  id : 1,
 name: "2022/2023, spring",
 year: 2023,
  season: "spring",
 created at: Tue, 11 Oct 2022 11:25:45.696363000 UTC
     +00:00,
  updated at: Tue, 11 Oct 2022 11:26:14.456019000 UTC
     +00:00>,
```

```
#<Semester:0x0000558371691500
id: 2,
name: "2022/2023_fall",
year: 2022,
season: "fall",
created_at: Tue, 11 Oct 2022 11:26:45.752992000 UTC
+00:00,
updated_at: Tue, 11 Oct 2022 11:26:45.752992000 UTC
+00:00>]
```

A kurzus egy tárgy egy szemeszterben induló példánya, ezért a kurzusnak hivatkozia kell egy-egy tárgy, illetve szemeszter példányra. Ezen kívül a kurzusnak van típusa, amely lehet előadás, gyakorlat vagy laboratórium, ezt t névvel nevezzük, mert a **type** név foglalt. A kurzusnak két alkalma, ahol mindkettőnek van időpontja és helye. Az időpont dátum típusú, amiből csak a hét napja, az óra és a perc mezőket fogjuk majd használni. A kurzusnak ezen kívül van egy létszámkorlátja is, amely egy három digiten ábrázolható egész szám.

```
kovacsg@debian:~/pluto> rails g scaffold course subject:
   references semester: references t: integer {1} date1:
   datetime date2:datetime location1:string location2:
   string limit: integer {3}
      invoke
              active record
                db/migrate/20221011113239 create courses.rb
      create
      create
                app/models/course.rb
      invoke
                test unit
                   test/models/course test.rb
      create
                   test/fixtures/courses.yml
      create
              resource route
      invoke
       route
                resources : courses
      invoke
              scaffold controller
                app/controllers/courses_controller.rb
      create
                erb
      invoke
                  app/views/courses
      create
      create
                  app/views/courses/index.html.erb
                  app/views/courses/edit.html.erb
      create
                  app/views/courses/show.html.erb
      create
      create
                  app/views/courses/new.html.erb
                  app/views/courses/_form.html.erb
      create
      create
                  app/views/courses/ course.html.erb
      invoke
                resource route
                test unit
      invoke
                   test/controllers/courses controller test.
      create
```

```
rb
      create
                   test/system/courses test.rb
      invoke
                helper
                  app/helpers/courses_helper.rb
      create
      invoke
                  test unit
      invoke
                jbuilder
                  app/views/courses/index.json.jbuilder
      create
                  app/views/courses/show.json.jbuilder
      create
                  app/views/courses/ course.json.jbuilder
      create
kovacsg@debian:~/pluto> rails db:migrate
= 20221011113239 CreateCourses: migrating
  create table (: courses)
  -> 0.0169 s
  20221011113239 CreateCourses: migrated (0.0171s)
```

Hasonlóan a szemeszterhez a kurzus típusát is enum felhasználásával oldjuk meg.

```
class Course < ApplicationRecord
enum :t, [:lecture, :practice, :laboratory]
end
```

A kurzus formját, app/views/course/\_form.hmtl.erb három helyen is módosítanunk kell. A tárgyakra, illetve a szemeszterekre való hivatkozást, továbbá a kurzus típusának megadását is legördülő menükkel oldjuk meg. Először nézzük meg, hogyan tudunk a legördülő menükhöz az opciókat tartalmazó kétdimenziós tömböt egy adatbázis-művelettel lekérdezni.

```
kovacsg@debian:~/pluto> rails c
Loading development environment (Rails 7.0.4)
irb(main):001:0> Subject.all.map do |x| [x.name, x.id] end
Subject Load (0.2ms) SELECT 'subjects '.* FROM 'subjects '
=> [["Testnevelés", 1], ["Fizika", 2]]
```

Ezt felhasználva módosítjuk a formunkat.